## What is Donor Search FAQ

- 1. Donor Search is a third-party company that provides wealth and philanthropic giving history information pulled from a variety of sources including the FEC Political Database, the SEC Political Giving Database, and the IRS 990PF Profiles.
- The Donor Search-Fundly CRM integration will search the Donor Search database for your existing contacts and populate wealth and philanthropic giving information to the contact's record if matching information is found.
- 3. Donor Search matches your contacts to the Donor Search database based on: First Name, Last Name, Mailing Address Line 1, City, State, Zip, AND Country (these fields are required to pull Donor Search information for a contact).
- 4. Since there could be multiple people with the same first and last name living in the same city/zip code, Donor Search also provides a confidence score (called a "Quality Score" for each contact record, indicating how confident it feels that the data found is for that specific person/contact. A Quality Score of 18 or higher indicates a high degree of confidence the contact matches the data found.

| <u>File Edit View History B</u> | ookmarks <u>T</u> ools <u>H</u> elp                      |                                                |                                     |                                     |                   | - 0 ×                                                  |
|---------------------------------|----------------------------------------------------------|------------------------------------------------|-------------------------------------|-------------------------------------|-------------------|--------------------------------------------------------|
| View Contact Details F          | und × +                                                  |                                                |                                     |                                     |                   |                                                        |
|                                 | m. <b>fundly.com</b> /ContactManagement/In               | dividual/Details/#/view/409561/7do             | :84a9f-6ade-4e5d-b1db-9d691922021   | 90% C Q Search                      |                   | ☆ 自 🕹 🏦 💟 🚳 ☰                                          |
| Monty Crisco<br>Artis Center    |                                                          |                                                | ର୍ 🕀 💄 🔩 🦻                          |                                     | í                 | ) 💷 NPE Support * 📃 ^                                  |
| Tasks 🕀 128                     | First Gift (Aug 17, 2016)                                | Latest Gift (Dec 4, 2017)                      | 2017 Annual Fund                    |                                     | 12/4/2017         | \$25.00                                                |
| Contacts                        | \$546.00<br>Lifetime Gift                                | \$27.30<br>Average Gift                        | 2017 Annual Fund                    |                                     | 11/13/2017        | \$15.00                                                |
| Add Individual                  | \$25.00<br>Most Common Gift                              | -8<br>Recency (Months)                         | (Pleage scheduled - 11/13/2017)     |                                     | 00/10/00/7        |                                                        |
|                                 | \$101.00                                                 | 20                                             | (Pledge scheduled - 8/13/2017)      |                                     | 08/13/2017        | \$25.00                                                |
| Add Organization                | Largest Gift                                             | Number of Gifts                                | 2017 Annual Fund - Gift Card to     | Hallmark Store                      | 03/14/2017        | \$25.00 ¥                                              |
| Manage Duplicates               | 👖 View Chart                                             |                                                | Q View All Giving Details           |                                     |                   |                                                        |
| Advanced Search                 | Wealth Profile<br>Summary as on Mar 22, 2017 12:00:00 AM |                                                |                                     |                                     |                   |                                                        |
|                                 | DS3<br>DS Rating Ask Based On Wealth                     | 0 \$0.00<br>Quality Score Aggregate Charitable | e Giving Number Of Charitable Gifts |                                     | Vi                | ew Summary Change plan<br>Powered by @2017 DonorSearch |
|                                 | Communication Preferences                                |                                                |                                     |                                     |                   |                                                        |
|                                 | Phone Call : Yes Send Mail : Yes Send                    | d Email : Yes 💠                                |                                     |                                     |                   |                                                        |
|                                 | Newsletter Categories \$                                 |                                                |                                     |                                     |                   |                                                        |
|                                 | Special Comments Email & Phone                           | e Address Work Info Additio                    | onal Info                           | Stage of Development                |                   | ш. 🖉                                                   |
|                                 | NPE Support                                              | Aug 22, 2016 12:0                              | 4:22 PM Edit -                      | Select Stage   Note                 | Change            |                                                        |
|                                 | Sent an email to Abby reminding her of                   | f today's meeting.                             |                                     |                                     |                   |                                                        |
|                                 | NPE Support                                              | Oct 12, 2016 12:23                             | Edit -                              | Stage Of Start Date     Development | End Date          | Interaction Count                                      |
|                                 |                                                          |                                                |                                     |                                     | No records found. |                                                        |
| FUNDLY                          |                                                          |                                                |                                     |                                     | Edit Contact      | Layout Configuration Actions -                         |
| # 🗆 🤤                           | <u> </u>                                                 | III 🧠 🕵                                        |                                     |                                     | / ^ ·= :          | ■ 信 40) === 1:37 PM<br>3/27/2017 🖥                     |

5. Donor Search provides three levels of wealth and giving information on contacts:

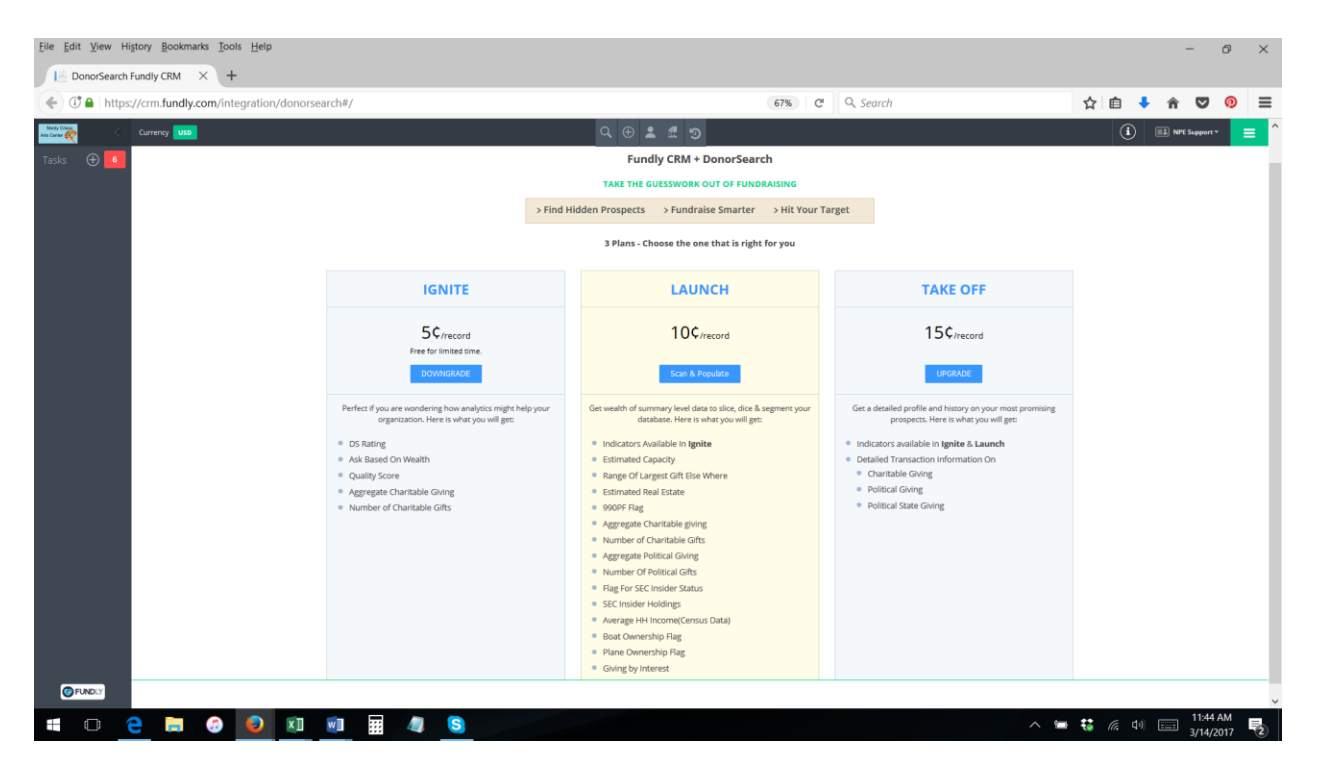

- Donor Search integration is a "pay per use" service, with users charged per contact record searched. You will only be charged for Donor Search when you scan records (to populate initial data or to update existing data).
- 7. The Donor Search integration was automatically turned on for all clients who had logged into their CRM v2 account within the last 30 days as of March 22, 2017. For all other clients, the Donor Search integration must first be turned on to be used. To do this, from the **Main Menu**, select **Integrations**, then select **Donor Search**.

| File Edit View History B                                                                                                    | lookmarks Iools Help<br>M × +                                                                                                    |                                                                                       |                                                                   |                                                                      | - 0 ×                       |
|----------------------------------------------------------------------------------------------------|----------------------------------------------------------------------------------------------------|---------------------------------------------------------------------------------------|-------------------------------------------------------------------|----------------------------------------------------------------------|-----------------------------|
| + C A https://crm.f                                                                                                    | undly.com/Dashboard/Client#/                                                                                                    |                                                                                       | 90% C Q. Search                                                   | ☆ 自 🕹 俞                                                              |                             |
| Monty Crisco<br>Arts Center                                                                                                    |                                                                                                    | Q 🕀 💄 🔩 🕄                                                                             |                                                                   |                                                                      | oort * 📃                    |
| Tasks 🕀 🚺                                                                                                    | Dashboard - As of 03/17/2017 12:00 AM Pacific Sta                                                                                                    | ndard Time                                                                            | _                                                                 |                                                                      |                             |
| Dashboard<br>The Eight Principles<br>Get out of the starting<br>gate with the most<br>momentum and staying<br>power for your<br>fundralsing program.<br>Generate both with The<br>Oracle League TM. | 903<br>Total Contacts<br>228<br>Total Individual Donors<br>8                                                                                                    | 888<br>Total Active Contacts<br>35<br>Total Organization Donors<br>252,001            | 789<br>Total Individual Contacts<br>93<br>Total Active Membership | 99<br>Total Organization Contacts<br>116<br>Total Individual Members |                             |
|                                                                                                    | Total Organization Members         Top Performing Programs (by donation)         Open Artists Studios         Exhibition         Art Classes         Arts Walk Program         Adult Arts Education | Contact Limit<br>\$32,684.09<br>\$26,096.66<br>\$9,509.00<br>\$5,712.37<br>\$3,526.57 | Total Donors Trend Summary                                        | Jul Aug Sep Oct Nov Dec                                              | - 2015<br>- 2016<br>- 2017  |
|                                                                                                    | Membership Trend Chart                                                                                                    | ۲<br>۵ П +                                                                            | Membership Trend Summary<br>Type This Pe<br>Active                | iod Last Period<br>97 106 Config                                     | Difference<br>ure Dashboard |

| <u>File Edit V</u> iew                                                                                                    | History B                                                                                                    | ookmarks <u>T</u> ools <u>H</u> elp                                                                                                    |                                                                                                    |                                                                                                    |                                                                                                    |                          |                                                                                                    |                      | -             | ð ×                                                                                                    |
|----------------------------------------------------------------------------------------------------|----------------------------------------------------------------------------------------------------|----------------------------------------------------------------------------------------------------|----------------------------------------------------------------------------------------------------|----------------------------------------------------------------------------------------------------|----------------------------------------------------------------------------------------------------|--------------------------|----------------------------------------------------------------------------------------------------|----------------------|---------------|----------------------------------------------------------------------------------------------------|
| Dashboar                                                                                                    | rd Fundly CRN                                                                                                    | м × +                                                                                                    |                                                                                                    |                                                                                                    |                                                                                                    |                          |                                                                                                    |                      |               |                                                                                                    |
| 🗲 🛈 🖴   ht                                                                                                    | ttps://crm.fu                                                                                                    | undly.com/Dashboard/Client#/                                                                                                    |                                                                                                    |                                                                                                    | 90%                                                                                                    | C Q Search               |                                                                                                    | ☆ 自 🤻                | <b>^</b>      | • • ≡                                                                                                    |
|                                                                                                    |                                                                                                    |                                                                                                    |                                                                                                    |                                                                                                    |                                                                                                    |                          |                                                                                                    |                      |               | ≡ î                                                                                                    |
| Active<br>Modules<br>Integrations                                                                                                    | Config<br>Dashb<br>File Im<br>Impor<br>Financ<br>Pages<br>Donat<br>The Fil<br>Subtr<br>Appeals<br>Batch C<br>Batch P<br>Gifts<br>Grants<br>Piedge<br>Premiu | gurations<br>beard<br>port Processing<br>rt Utility<br>cials<br>:<br>tion Widget<br>ight Principles<br>raising<br>ls<br>Gift Entry<br>Pledge Entry<br>:<br>s                                                                                                    | Communications<br>Labels & Letters<br>Manage Templates<br>Neweletter<br>Send Acknowledgements<br>Year End Thank You<br>Memberships<br>Benchi Fulfilinent<br>Manage Membership<br>Batch Renewal<br>Meal<br>Package Configuration<br>Meal Planner<br>Delivery Planner<br>Labels & Letters                                                                                                    | ۲<br>۲                                                                                                    | Contacts<br>Add Individual<br>Add Organication<br>Manage Duplicates<br>Advanced Search<br>Reports<br>Anemoy Reports<br>Enhanced Reports<br>View All<br>Chapter S<br>Chapter Creation<br>Chapter List | <b>۹</b><br>۱۱<br>۵      | Events<br>Create Event<br>Events<br>Quick Ticketing<br>Settings<br>Acknowledgmert S<br>Default Salutation<br>Invoice Numer<br>Invoice Numer<br>Financial Setting<br>Financial Setting<br>Financial Setting<br>Payment Gateway 5 | iettings<br>Settings |               | 0                                                                                                    |
|                                                                                                    |                                                                                                    | Arts Walk Program                                                                                                    |                                                                                                    | 62.                                                                                                    | 20                                                                                                    |                          |                                                                                                    |                      | _ =           | 2016<br>2017                                                                                                    |
|                                                                                                    |                                                                                                    | Adult Arts Education                                                                                                    |                                                                                                    | \$3,1                                                                                                    | 26.57 0                                                                                                    |                          | $\checkmark$                                                                                                    |                      |               |                                                                                                    |
|                                                                                                    |                                                                                                    |                                                                                                    |                                                                                                    |                                                                                                    | Jan                                                                                                    | 'Feb 'Mar 'Apr 'May 'Jun | Jul Aug Sep                                                                                                    | Oct Nov              | Dec           |                                                                                                    |
|                                                                                                    |                                                                                                    | Membership Trend Chart                                                                                                    |                                                                                                    |                                                                                                    | T Membership                                                                                                    | Trend Summary            |                                                                                                    |                      |               | т                                                                                                    |
|                                                                                                    | DLY                                                                                                    |                                                                                                    |                                                                                                    |                                                                                                    |                                                                                                    |                          |                                                                                                    |                      | Configuro D   | ashboard                                                                                                    |
|                                                                                                    |                                                                                                    |                                                                                                    |                                                                                                    |                                                                                                    |                                                                                                    |                          |                                                                                                    |                      | coningure D   |                                                                                                    |
| + O                                                                                                    | е                                                                                                    | <b>=</b> 📀 😜 💵 💷                                                                                                    | III 🥼 S 🖪 🗱                                                                                                    |                                                                                                    |                                                                                                    |                          | ~ =                                                                                                    | 👪 <i>(ii</i> , d))   | 11<br>3/      | 37 AM<br>7/2017                                                                                                    |
| Eile Edit View                                                                                                    | History B                                                                                                    | icookmarks Tools Help                                                                                                    | I 4 <u>S</u> 4 *                                                                                                    |                                                                                                    |                                                                                                    |                          | ~ 🖨                                                                                                    | 🛟 🖟 🕬                | 11<br>3/      | 37 AM<br>7/2017                                                                                                    |
| Eile Edit View                                                                                                    | History Bentact Details Fr                                                                                                    | cookmarks Tools Help                                                                                                    | ₩ <b>4 <u>\$ </u>₽ *</b><br>×   +                                                                                                    |                                                                                                    |                                                                                                    |                          | × =                                                                                                    | 🐮 <i>(i</i> a dv)    | 11<br>3/<br>- | 37 AM<br>7/2017                                                                                                    |
| Eile Edit View                                                                                                    | History Br<br>History Br<br>htact Details Fr<br>ttps://crm.fu                                                                                               | iookmarks Iooks <u>H</u> elp<br>Fund X 2 Integrations – Fundly Sup<br>undly.com/ContactManagement/Individu                                                                                                    | ₩ <b>4 S I *</b><br>×   <b>+</b><br>al/Details/#/view/409561/5c35d7b                                                                                                    | f-1266-4f02-b4ec-5e8a2e2                                                                                                    | 2c20c 90%                                                                                                    | C 🗍 Q. Search            | / ^ <b>*</b>                                                                                                    | ☆ 値 4                | -<br>-        | 37 AM<br>7/2017 €2<br>@ ×                                                                                                    |
| File Edit View<br>File Edit View<br>Vew Cont<br>Vew Cont<br>Vew | e Higtory By                                                                                                    | iookmarks Jools Help<br>iurd X Integrations - Fundly Sup<br>undly.com/ContactManagement/Individu                                                                                                    | x   +<br>al/Details/#/view/409561/5c35d7b<br>MailChimp                                                                                                    | -1266-4102-b4ec-5e8a2ez                                                                                                    | 2c20c (90%)                                                                                                    | c Q. Search              |                                                                                                    |                      |               | 37 AM<br>172017 €<br>0 ×<br>2 0 ≡<br>1 = 1                                                                                                    |
| Ele fait View<br>Ele fait View<br>Constructions<br>Active<br>Active<br>Add-ons                                                                                                    | e Higtory Br<br>ttact Details F<br>ttps://crm.ft                                                                                                    | iookmarks Jook Help<br>Turd X Integrations - Fundly Sup<br>undly.com/ContactManagement/Individu                                                                                                    | x   +<br>al/Details/#/view/409561/5c35d7b<br>MailChimp                                                                                                    | -1266-4f02-b4ec-5e8a2ez                                                                                                    | 2c20c ( 90% )                                                                                                    | c Q. Search              | NOR<br>ARCH                                                                                                    |                      |               | 37 AM<br>7/2017 €<br>0 ×<br>2 0 ≡<br>1 = 1<br>2 0 = 1<br>2 0 0 = 1<br>2 0 0 = 1<br>2 0 0 0 0 0 0 0 0 0 0 0 0 0 0 0 0 0 0 0                                                                                                    |
| Ele Edit View<br>Ele Edit View<br>Ele View Cont<br>Control Control<br>Active<br>Integrations<br>Add-ons                                                                                                    | e Higtory Br<br>tract Details Fi                                                                                                    | Contrartis Tools Help      ContractManagement/Individu      ContactManagement/Individu      View Chart      View Chart | X +<br>al/Details/#/view/409561/5c35d7b<br>MailChimp                                                                                                    | F-1266-4f02-b4ec-5e8a2ez<br>F-1266-4f02-b4ec-5e8a2ez<br>C 2017 Annual Fund<br>Q View All Giving Details                                                                                                    | 2c2Oc (90%)                                                                                                    | C Q. Search              | PNOR<br>ARCH                                                                                                    |                      |               | 37 AM<br>7/2017 €<br>37 ×<br>2 0 ≡<br>1 =<br>25 00 €                                                                                                    |
| Ele Edit View<br>Ele Edit View<br>Constructions<br>Active<br>Integrations<br>Add ons                                                                                                    | e Higtory Br<br>tract Details Fi<br>ttps://crm.ft                                                                                                    | Contrartis Tools Help      ContractManagement/Individu      Indgr.com/ContactManagement/Individu      Wew Chart      Weakth Profile      Summary as on Kar 22, 2017 12,0000 AM      DS Fatting      Sono - \$9,999      Ak Based On Weath                                                                                                    | Image: Character of the second second sec | F-1266-4f02-b4ec-5e8a2e2<br>F-1266-4f02-b4ec-5e8a2e2<br>Comparison of the search of the search of the se | 2c20c (90%)                                                                                                    | C Q. Search              | NOR<br>ARCH                                                                                                    |                      | View Sk       | 37 AM<br>7/2017 €<br>37 ∞<br>37 ∞ |
| Ele Edit View<br>Even Cont<br>Cont<br>Active<br>Integrations<br>Add-ons                                                                                                    | e Higtory Br<br>tact Details Fi                                                                                                    | Image: Solution of the second second seco                        | Image: Contract of the second second seco | E 2017 Annual Fund<br>Q View All Giving Details<br>CMing Number Of Charitat                                                                                                    | 2c20c (90%)                                                                                                    | c Q. Search              | PNOR<br>ARCH                                                                                                    |                      | View State    | 37 AM<br>7/2017 €<br>37 ×<br>2 0 €<br>55 00 €<br>10 10 10 10 10 10 10 10 10 10 10 10 10 1                                                                                                    |

8. Donor Search Basic/Ignite Level information will appear on the View Contact screen, below the contact's financial information.

| e Edit View History Bo      | und × +                                                                              |                                              |                                                                 |                                 |                   | - 0 X                                                   |
|-----------------------------|--------------------------------------------------------------------------------------|----------------------------------------------|-----------------------------------------------------------------|---------------------------------|-------------------|---------------------------------------------------------|
| € → ③ ▲ https://cr          | rm.fundly.com/ContactManagement/I                                                    | ndividual/Details/#/view/409561/70           | lc84a9f-6ade-4e5d-b1db-9d691922021                              | c 90% C Q Search                |                   | 合自 🕹 🏦 💟 🔞                                              |
| Monty Crisco<br>ns Center 💏 |                                                                                      |                                              | ର୍ 🕀 ᆂ 🔹 🤊                                                      |                                 | (                 | NPE Support *                                           |
| Fasks 🕀 128                 | First Gift (Aug 17, 2016)                                                            | Latest Gift (Dec 4, 2017)                    | 2017 Annual Fund     (Plades scheduled - 12/4/2017)             |                                 | 12/4/2017         | \$25.00                                                 |
| Contacts                    | \$546.00<br>Lifetime Gift                                                            | \$27.30<br>Average Gift                      | 2017 Annual Fund                                                |                                 | 11/13/2017        | \$15.00                                                 |
| \dd Individual              | \$25.00<br>Most Common Gift                                                          | -8<br>Recency (Months)                       | (Pledge scheduled - 11/13/2017)<br>2017 Annual Fund             |                                 | 08/13/2017        | \$25.00                                                 |
| Add Organization            | \$101.00<br>Largest Gift                                                             | 20<br>Number of Gifts                        | (Pledge scheduled - 8/13/2017)  2017 Annual Fund - Gift Card to | Hallmark Store                  | 03/14/2017        | \$25.00                                                 |
| Janage Duplicates           | 🔟 View Chart                                                                         |                                              | Q View All Giving Details                                       |                                 |                   |                                                         |
|                             | DS3<br>DS Rating Ask Based On Wealth                                                 | 0 \$0.00<br>Quality Score Aggregate Charitat | 0<br>Number Of Charitable Gifts                                 |                                 | V                 | iew Summary Change plan<br>Powered by @2017 DonorSearch |
|                             | Communication Preferences Phone Call : Yes Send Mail : Yes Sen Newsletter Categories | d Email : <b>Yes </b>                        |                                                                 |                                 |                   |                                                         |
|                             | Special Comments Email & Phon                                                        | e Address Work Info Addi                     | ional Info                                                      | Stage of Development            |                   | <u>й</u> г <sup>а</sup>                                 |
|                             | NPE Support<br>Sent an email to Abby reminding her o                                 | Aug 22, 2016 12:<br>f today's meeting.       | Edit -                                                          | Select Stage   Note             | Change            |                                                         |
|                             | NPE Support                                                                          | Oct 12, 2016 12:                             | 23:02 PM Edit -                                                 | Stage Of Start Date Development | End Date          | Interaction Count                                       |
|                             | Write Comment                                                                        |                                              |                                                                 |                                 | No records found. | Lavout Configuration Actions •                          |
|                             | a 🕫 😦 🖬                                                                              | III 🦏 (S)                                    |                                                                 |                                 |                   | も 信 di) == 137 PM                                       |

9. **By default, Donor Search information is only viewable by system Admins**. Other users' access to the Donor Search information can be set in the User Roles/Permissions area.

| <u>File Edit View History Bookmarks</u> | [ools Help                                |      |                   |              |                | - 0                  | $\times$           |
|-----------------------------------------|-------------------------------------------|------|-------------------|--------------|----------------|----------------------|--------------------|
| Dashboard Fundly CRM $$                 | ♥ Fundly × +                              |      |                   |              |                |                      |                    |
| ( Inters://accounts.fundly.             | com/MyAccount/ApplicationRoles#/Detail/48 |      | C Q Search        |              | ☆ 自 🔸          | r 🛡 🤇                |                    |
| <b>FUNDLY</b>                           |                                           |      |                   | Fundly CRM   | Fundly Connect | 💷 NPE Su             | pport <del>~</del> |
| Account                                 | Application Roles                         |      |                   |              |                |                      |                    |
| Organization Info                       | Duty Partial Admin                        |      | Descriptions Dest | tiol A deale |                |                      |                    |
| My Account                              | Role. Parual Admin                        |      | Description: Pan  | uai Admin    |                |                      |                    |
| Credentials                             | Accounts Donor Search Fundly CRM          |      |                   |              |                |                      |                    |
| Users                                   |                                           |      |                   |              |                |                      |                    |
| Application Roles                       | Basic View                                |      |                   |              |                |                      |                    |
|                                         | BasicView                                 | View |                   | Allow        | Deny           |                      |                    |
|                                         | Summary View                              |      |                   |              |                |                      |                    |
|                                         | SummaryView                               | View |                   | Allow        | Deny           |                      |                    |
|                                         |                                           |      |                   |              |                |                      |                    |
|                                         |                                           |      |                   |              |                |                      |                    |
|                                         |                                           |      |                   |              |                |                      |                    |
|                                         |                                           |      |                   |              |                |                      |                    |
|                                         |                                           |      |                   |              |                |                      |                    |
|                                         |                                           |      |                   |              |                |                      |                    |
|                                         |                                           |      |                   |              |                |                      |                    |
|                                         | € BACK                                    |      |                   |              |                |                      | SAVE               |
| 🔳 🖸 🤮 🧮 🥝                               | o 💿 🕫 💼 🧧 🧕                               |      |                   |              | n 🛥 👯 🌾 🕬 🗄    | 5:18 PM<br>3/20/2017 | -                  |

10. If you have bought the Launch or Take-Off level Donor Search data, click the **View Summary** button to see the detailed donor profile (to upgrade or downgrade your Donor Search subscription/data access level, see our **Donor Search: How to Upgrade/Downgrade Your** <u>Subscription</u> tutorial).

| <u>File Edit View History B</u> | ookmarks <u>T</u> ools <u>H</u> elp                  |                                                |                                                      |                                         |                   | - 0 ×                                        |
|---------------------------------|------------------------------------------------------|------------------------------------------------|------------------------------------------------------|-----------------------------------------|-------------------|----------------------------------------------|
| ♦ Wew Contact Details if        | rm.fundly.com/ContactManagement/                     | Individual/Details/#/view/409561/7d            | ic84a9f-6ade-4e5d-b1db-9d691922021                   | c 90% C Q Search                        | \$                | 💼 🖡 🎓 🛡 💿 🚍                                  |
| Monty Crisco<br>Arts Center     | Currency USD                                         |                                                | ର୍ 🕀 💄 🔩 ୭                                           |                                         | í                 | 💷 NPE Support * 📃 ົ                          |
| Tasks 🕀 128                     | First Gift (Aug 17, 2016)                            | Latest Gift (Dec 4, 2017)                      | 2017 Annual Fund<br>(Pledge scheduled - 12/4/2017)   |                                         | 12/4/2017         | \$25.00                                      |
| Contacts                        | \$546.00<br>Lifetime Gift                            | \$27.30<br>Average Gift                        | 2017 Annual Fund     (Pledge scheduled - 11/13/2017) | 1                                       | 1/13/2017         | \$15.00                                      |
| Add Individual                  | \$25.00<br>Most Common Gift                          | -8<br>Recency (Months)                         | 2017 Annual Fund                                     | (                                       | 8/13/2017         | \$25.00                                      |
| Add Organization                | \$101.00<br>Largest Gift                             | 20<br>Number of Gifts                          | (Pledge scheduled - 8/13/2017)                       |                                         |                   |                                              |
| Manage Duplicates               | II View Chart                                        |                                                | Q View All Giving Details                            | o Hallmark Store C                      | 3/14/2017         | \$25.00                                      |
| Advanced Search                 | Wealth Profile                                       |                                                |                                                      |                                         |                   |                                              |
|                                 | DS3<br>DS Rating Ask Based On Wealth                 | 0 0 \$0.00<br>Quality Score Aggregate Charitat | 0<br>Die Giving Number Of Charitable Gifts           |                                         | View              | Summary Change plan                          |
|                                 | <b>Communication Preferences</b>                     |                                                |                                                      |                                         |                   |                                              |
|                                 | Phone Call : Yes Send Mail : Yes Se                  | nd Email : Yes 🝦                               |                                                      |                                         |                   |                                              |
|                                 | Newsletter Categories                                |                                                |                                                      |                                         |                   |                                              |
|                                 | Special Comments Email & Pho                         | ne Address Work Info Addit                     | tional Info 🦉 🕷                                      | Stage of Development                    |                   | dt 🖉                                         |
|                                 | NPE Support                                          | Aug 22, 2016 12:                               | 04:22 PM Edit -                                      | Select Stage • Note                     | Change            |                                              |
|                                 | Sent an email to Abby reminding her NPE Support TEST | ot today's meeting.<br>Oct 12, 2016 12:        | 23:02 PM Edit -                                      | Stage Of     Start Date     Development | End Date          | Interaction Count                            |
| FUNDLY                          | Write Comment                                        |                                                |                                                      |                                         | No records found. | yout Configuration Actions 🗸                 |
|                                 | <b>=</b> 3 <b>0 1</b>                                | III 🧳 S                                        |                                                      |                                         | <b>~ </b> ₩ ₩     | (点 4 <sup>3</sup> ) Ⅲ 1:37 PM<br>3/27/2017 3 |

11. This will show the contact's detailed giving profile. To see a definition for each item, see our Donor Search: Wealth Information Profile Terms/Definitions tutorial.

| <u>File Edit View History Bookmarks Tools H</u> elp |                                                          |                                              | - 0                                                 | × |
|-----------------------------------------------------|----------------------------------------------------------|----------------------------------------------|-----------------------------------------------------|---|
| 📔 View Contact Details Fund X 📀 Fundly              | ×   +                                                    |                                              |                                                     |   |
| (ContactManagement/Indiv                            | idual/Details/#/view/409561/e6153519-5df8-4536-aa92-7fef | 665f48e8 C Q Search                          | ☆ 自 🖡 🎓 💟 🔞                                         | ≡ |
| Arts Center Rev USD                                 | Q 🕀                                                      | 2 # 9                                        | i I NPE Support *                                   | - |
| Summary of Abby Jacks                               |                                                          |                                              | 8                                                   | ) |
| Your Current Plan is Launch.                        |                                                          |                                              |                                                     | ^ |
| DS3<br>DS Rating                                    | <b>O</b><br>Quality Score                                | <b>\$6,771.00</b><br>Estimated Capacity      | \$0.00 - \$0.00<br>Range Of largest Gift Else Where |   |
| \$0.00<br>Estimated Real Estate                     | NA<br>990PF Flag                                         | <b>\$0.00</b><br>Aggregate Charitable giving | <b>O</b><br>Number of Charitable Gifts              |   |
| \$0.00<br>Aggregate political giving                | <b>O</b><br>Number of Political Gifts                    | NA<br>Flag for SEC Insider Status            | \$0.00<br>SEC Insider Holdings                      |   |
| \$67,705.00<br>Average HH Income(census data)       | NA<br>Boat Ownership Flag                                | NA<br>Plane Ownership Flag                   |                                                     |   |
| By Interest                                         |                                                          |                                              |                                                     |   |
| <b>O</b><br>Number of Gifts in Higher Education     | <b>\$0.00</b><br>Higher Education Total                  | <b>O</b><br>Number of Education Gifts        | \$0.00<br>Aggregate Education Giving                |   |
| 0                                                   | \$0.00                                                   | 0                                            | \$0.00                                              | ~ |
|                                                     |                                                          |                                              | Close                                               |   |
| = 0 🦲 ラ 💿 🔟 💷                                       | III 🥼 🧕                                                  |                                              | へ 📾 👯 🦟 印) 📰 12:06 PM<br>3/14/2017                  | 2 |

| <u>Eile Edit View History Bookmarks Tools H</u> elp |                                                          |                                        | - 0 ×                                             |
|-----------------------------------------------------|----------------------------------------------------------|----------------------------------------|---------------------------------------------------|
| In View Contact Details Fund X 📀 Fundly             | $\times$ +                                               |                                        |                                                   |
| ( Ittps://crm.fundly.com/ContactManagement/Indiv    | idual/Details/#/view/409561/e6153519-5df8-4536-aa92-7fef | 665f48e8 C Q Search                    | ☆ 自 🖡 🎓 🛡 🔞 ☰                                     |
| Arts Center 👷 🤇 Currency USD                        |                                                          |                                        | (i) 💷 NPE Support 👻 🚍                             |
| Summary of Abby Jacks                               |                                                          |                                        | $\otimes$                                         |
| \$67,705.00<br>Average HH Income(census data)       | NA<br>Boat Ownership Flag                                | NA<br>Plane Ownership Flag             | Â                                                 |
| By Interest                                         |                                                          |                                        |                                                   |
| 0<br>Number of Gifts in Higher Education            | \$0.00<br>Higher Education Total                         | 0<br>Number of Education Gifts         | \$0.00<br>Aggregate Education Giving              |
| <b>O</b><br>Number of Philanthropy and Grant Gifts  | <b>\$0.00</b><br>Aggregate Philanthropy And Grant Giving | <b>O</b><br>Number of Healthcare Gifts | <b>\$0.00</b><br>Aggregate Healthcare Giving      |
| <b>O</b><br>Number of Arts Gifts                    | \$0.00<br>Aggregate Arts Giving                          | 0<br>Number of REP Gifts               | <b>\$0.00</b><br>Aggregate REP Giving             |
| 0<br>Number of DEM Gifts                            | \$0.00<br>Aggregate DEM Giving                           | 0<br>Number of Other Political Gifts   | <b>\$0.00</b><br>Aggregate Other Political Giving |
| <b>O</b><br>Number of Society Benefit Gifts         | <b>\$0.00</b><br>Aggregate Society Benefit Giving        | 0<br>Number of Gifts for Religion      | \$0.00<br>Aggregate Giving for Religion           |
|                                                     |                                                          |                                        | Close                                             |
| 🖷 🗆 🤮 蒚 🧔 🔕 💷                                       | III 4 <u>S</u>                                           |                                        | へ 🛥 🤃 🦟 (1) 📰 1206 PM<br>3/14/2017 💀              |

12. If you have the Take Off Level data subscription, click the **Detail Profile Button** in the upper right to see the details of individual donations made by the contact, grouped by category.

| Eile Edit View History Bookmarks Tools Help         |                                                           |                                        | -                                     | ð ×          |
|-----------------------------------------------------|-----------------------------------------------------------|----------------------------------------|---------------------------------------|--------------|
| I View Contact Details Fund × +                     |                                                           |                                        |                                       |              |
| ContactManagement/Indi                              | vidual/Details/#/view/409561/5c35d7bf-1266-4f02-b4ec-5e8a | 2e22c20c 90% C Q install skype         | → ☆ 自 🖡 侖 🛡                           | <b>◎</b> =   |
| Anny Crister Currentcy USD                          | Q 🕀 ,                                                     | 1 年 つ                                  | (i) III NPE Support                   | =            |
| Summary of Abby Jacks                               |                                                           |                                        |                                       | $\otimes$    |
| Your Current Plan is Take off.                      |                                                           |                                        | Detail                                | Profile      |
| DS3<br>DS Rating                                    | <b>\$5,000 - \$9,999</b><br>Ask Based On Wealth           | 0<br>Quality Score                     | \$6,771.00<br>Estimated Capacity      |              |
| \$0.00 - \$0.00<br>Range Of largest Gift Else Where | \$0.00<br>Estimated Real Estate                           | NA<br>990PF Flag                       | \$0.00<br>Aggregate Charitable giving |              |
| <b>O</b><br>Number of Charitable Gifts              | \$0.00<br>Aggregate political giving                      | 0<br>Number of Political Gifts         | NA<br>Flag for SEC Insider Status     |              |
| \$0.00<br>SEC Insider Holdings                      | \$67,705.00<br>Average HH Income(census data)             | NA<br>Boat Ownership Flag              | NA<br>Plane Ownership Flag            |              |
| By Interest                                         |                                                           |                                        |                                       |              |
| 0<br>Number of Gifts in Higher Education            | \$0.00<br>Higher Education Total                          | 0<br>Number of Education Gifts         | \$0.00<br>Aggregate Education Giving  |              |
| <b>O</b><br>Number of Philanthropy and Grant Gifts  | \$0.00<br>Aggregate Philanthropy And Grant Giving         | <b>O</b><br>Number of Healthcare Gifts | \$0.00<br>Aggregate Healthcare Giving |              |
|                                                     | #0.00                                                     | 2                                      | ±0.00                                 | ~            |
|                                                     |                                                           |                                        |                                       | Close        |
| 📹 🖸 🤮 🗟 🧐 🕺 💆                                       | III 4                                                     |                                        | ∧ ₩ ₩ // ↓ 5:28<br>3/22/              | рм<br>2017 🔁 |

| <u>File Edit View History Bookmarks T</u>                       | ools <u>H</u> elp |                                                |                             |                       |              | - 6         | p ×         |
|-----------------------------------------------------------------|-------------------|------------------------------------------------|-----------------------------|-----------------------|--------------|-------------|-------------|
| $[\stackrel{\frown}{\doteq}$ View Contact Details Fund $\times$ | +                 |                                                |                             |                       |              |             |             |
| ( Ittps://crm.fundly.com/                                       | ContactManagem    | ent/Individual/Details/#/view/409561/5c35d7bf- | 1266-4f02-b4ec-5e8a2e22c20c | 90% C Q install skype | ÷            | ☆ 自 🖡 🏦 💟 🤇 | ≣ ◙         |
| Monty Crisco<br>Acts Center                                     | USD               |                                                | Q 🕀 ᆂ 📾 🔊                   |                       |              | (i)         | ≡           |
| Detail of Abby Jacks                                            |                   |                                                |                             |                       |              |             | $\otimes$   |
| Charitable Giving                                               |                   |                                                |                             |                       |              |             |             |
| Recipient Organization                                          | Year              | Gift range Low-High                            | Category                    | Occupation            | Donor Source | Qu          | ality Score |
|                                                                 |                   |                                                | No records found.           |                       |              |             |             |
| Political Giving                                                |                   |                                                |                             |                       |              |             |             |
| Recipient Organization                                          | Year              | Gift range Low-High                            | Category                    | Occupation            | Donor Source | Qu          | ality Score |
|                                                                 |                   |                                                | No records found.           |                       |              |             |             |
| Political State Giving                                          |                   |                                                |                             |                       |              |             |             |
| Recipient Organization                                          | Year              | Gift range Low-High                            | Category                    | Occupation            | Donor Source | Qu          | ality Score |
|                                                                 |                   |                                                | No records found.           |                       |              |             |             |
|                                                                 |                   |                                                |                             |                       |              |             |             |
|                                                                 |                   |                                                |                             |                       |              |             |             |
|                                                                 |                   |                                                |                             |                       |              |             |             |
|                                                                 |                   |                                                |                             |                       |              | I           | Close       |
| 🖷 🖸 🤮 뻱 🧔                                                       | <b>e x</b>        | <b>11 4</b>                                    |                             |                       | ~ =          | 5:28 PM     | 7 🔁         |

13. You can search on Donor Search wealth information in Advanced Search and in Reports.

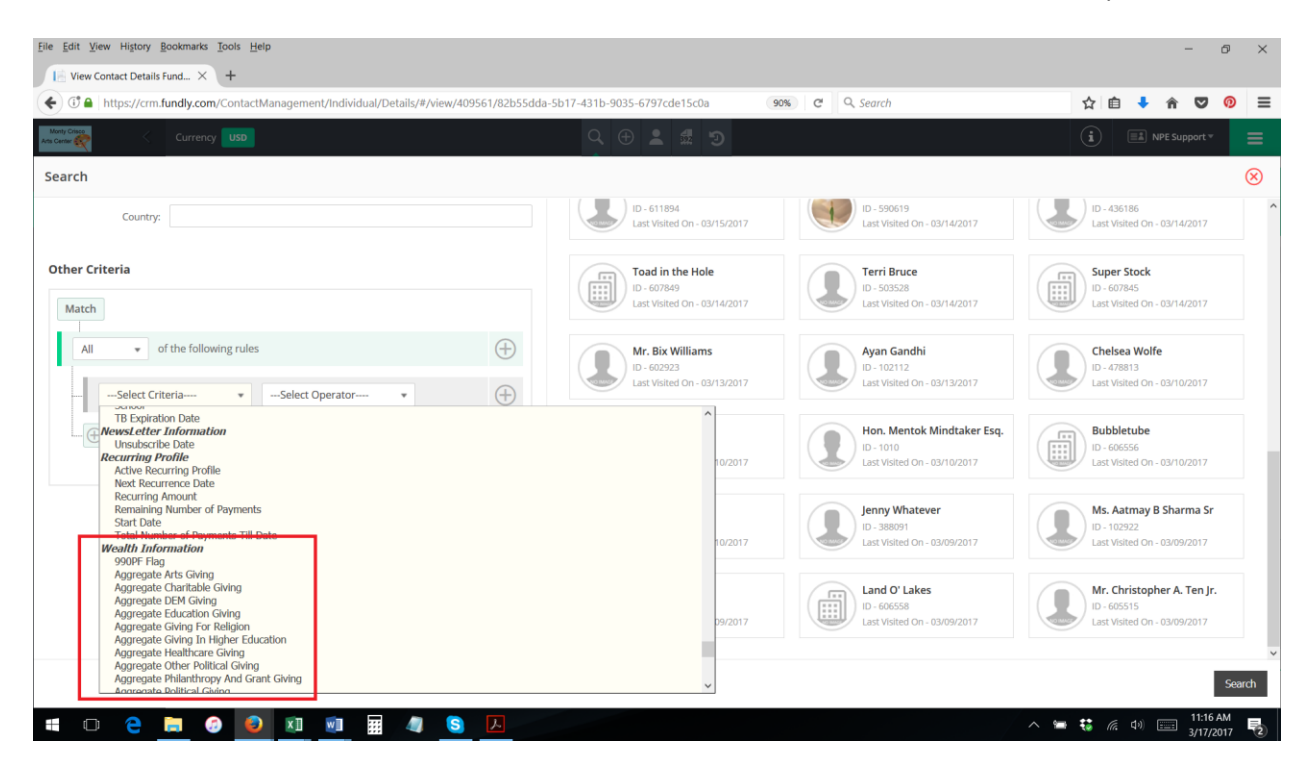

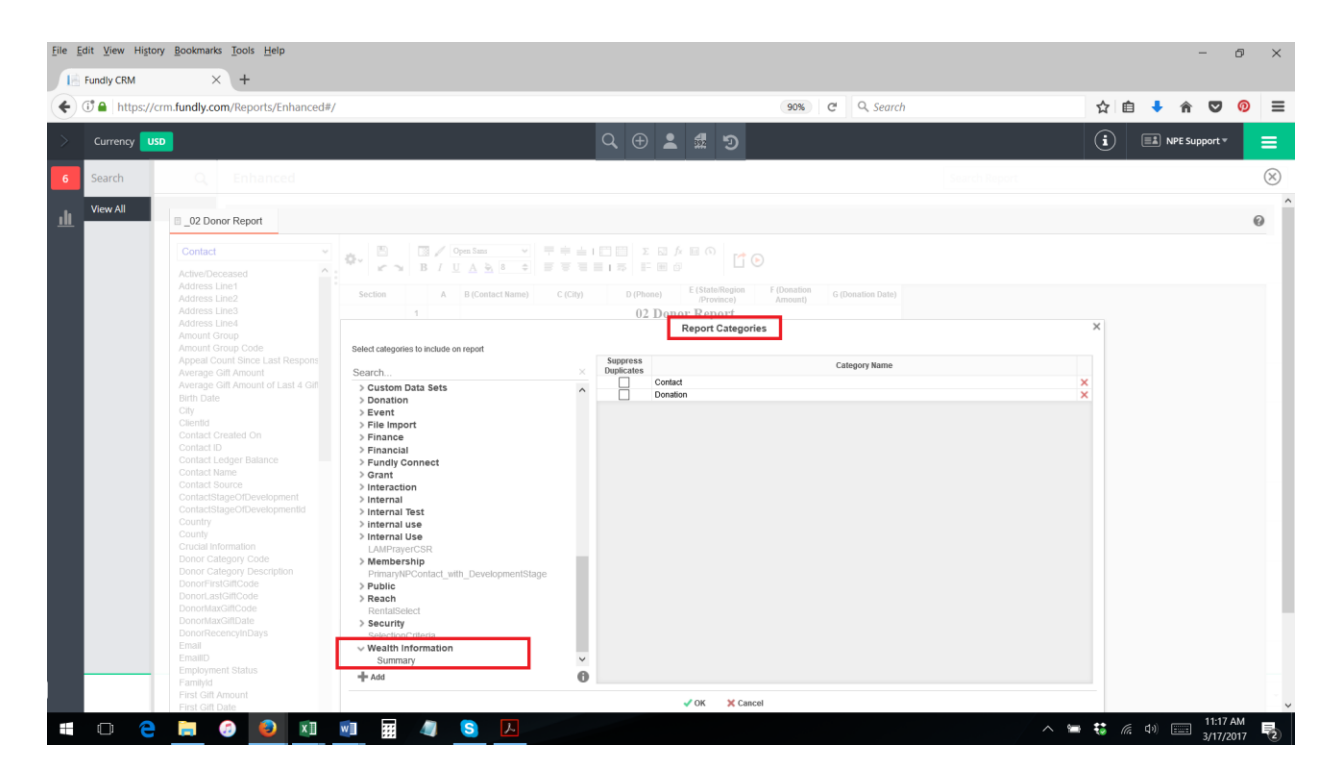

- 14. You can refresh/update the wealth/donor information as frequently as you like (see the <u>"Donor Search: How to Add/Update Donor Search Wealth Information to Contact Records"</u> tutorial for details). Generally, it is not necessary to rescan contacts more frequently than every 6-12 months.
- 15. You can scan the Donor Search database for all existing contacts or just for contacts added to your CRM since the last time you scanned the Donor Search database.

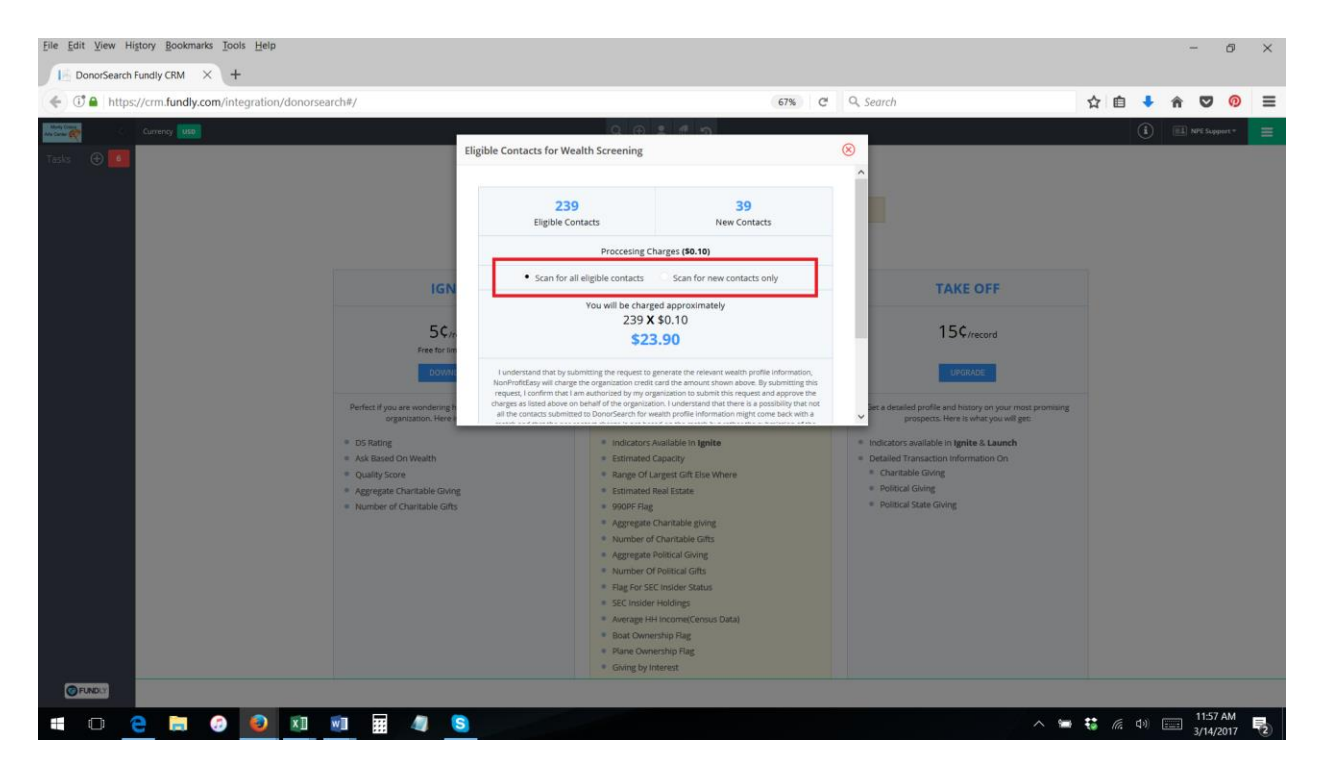

16. See also our **Donor Search: Frequently Asked Questions** tutorial.